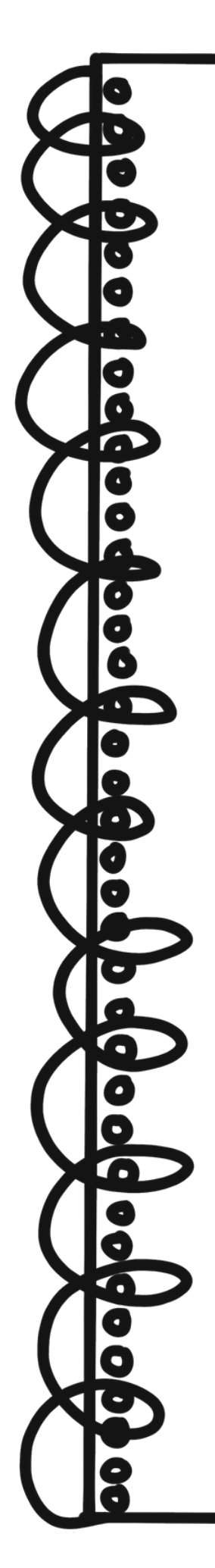

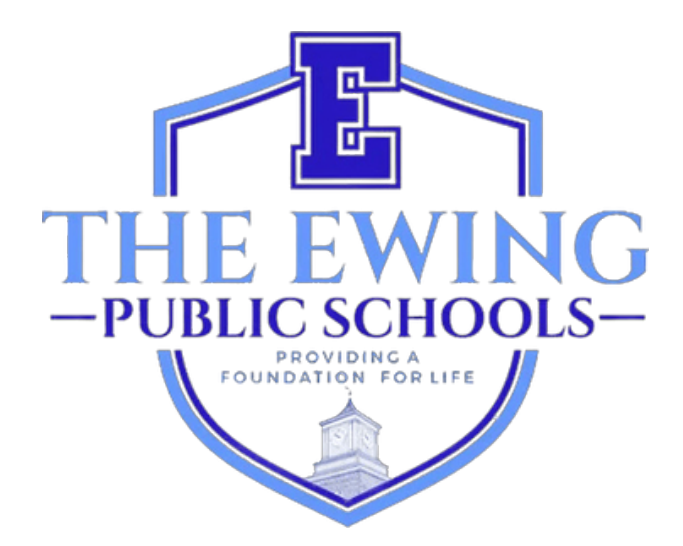

# Guía del usuario para el registro de padres

Actualizado en noviembre de 2024

## <u>Descripción general</u>

Las Escuelas Públicas de Ewing utilizan el sistema de información y gestión de estudiantes Genesis para registrar y hacer un seguimiento de los datos de los estudiantes. Genesis es un sistema integral que permite a los educadores y administradores gestionar de manera eficaz y conveniente los registros de los estudiantes, incluidos, entre otros, las calificaciones y la asistencia. Después de completar la inscripción de su estudiante, recibirá un correo electrónico automático de GENESIS que le informará que su cuenta de acceso para padres se ha activado. Esta cuenta es una forma segura de ver los registros de estos estudiantes para el año escolar actual. Algunas páginas que puede ver dentro de su cuenta de acceso para padres incluyen asistencia, información del autobús, libros de calificaciones, saldo de almuerzos, boletines de calificaciones, formularios para completar y más.

El portal de registro en línea de Genesis (https://genesis.ewingboe.org/genesis/openReg) se utiliza para recopilar la información básica sobre su(s) estudiante(s) necesaria para completar la inscripción. La siguiente información lo ayudará a completar el proceso de registro utilizando el portal de registro en línea de Genesis.

### <u>Antes de comenzar:</u>

Asegúrese de tener toda la información disponible antes de comenzar:

Acta de nacimiento del estudiante

- · Identificación con fotografía del padre/tutor
- Un (1) comprobante de propiedad/alquiler de vivienda
- 4 Comprobantes de domicilio (con fecha de los últimos 30 días)
- Registro de vacunación y examen físico del estudiante con fecha del último año
- Expedientes de educación especial, como evaluaciones del equipo de estudio infantil y el IEP del estudiante (si corresponde)
- Documentación de custodia judicial (si corresponde)

Puede encontrar una lista más detallada de los requisitos de inscripción y residencia en la página de inscripción del sitio web de nuestro distrito:

https://www.ewing.k12.nj.us/site/Default.aspx?PageID=131

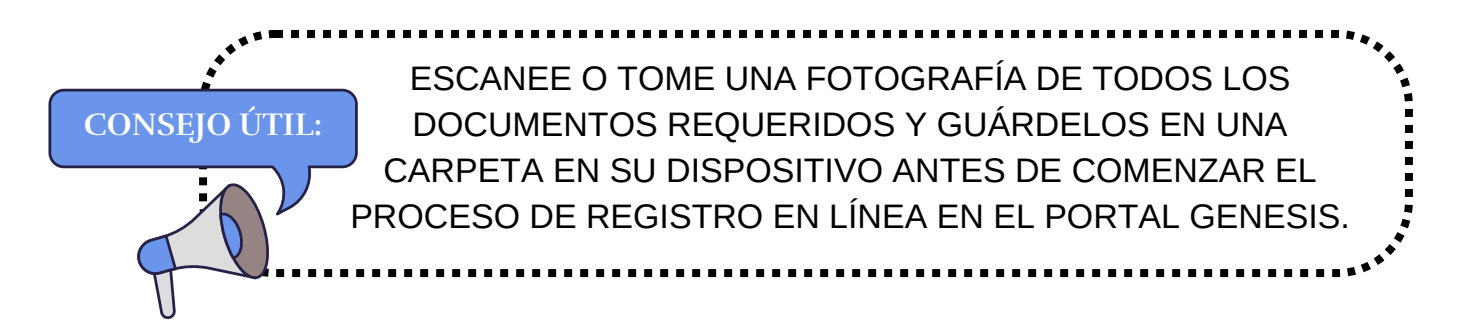

## <u>Registrando a su estudiante</u>

Para comenzar el proceso de inscripción, visite el sitio web de las Escuelas Públicas de Ewing en www.ewing.k12.nj.us. Haga clic en la pestaña **INFORMACIÓN DEL DISTRITO**, haga clic en **INSCRIPCIÓN** y luego haga clic en el enlace a Genesis en el **PASO 3** de la página de inscripción.

1. Para iniciar un NUEVO registro, haga clic en la imagen según las instrucciones.

| Ewing Public Schools On-line Registration |                                                                                                    | Select Language  Powered by Gloople Translat |
|-------------------------------------------|----------------------------------------------------------------------------------------------------|----------------------------------------------|
|                                           | Welcome to On-Line Registration                                                                                                    |                                              |
|                                           | Due to COVID-19, all registrations will be completed online. All supporting documents must be attached to your childs<br>registration in PDF format and will be reviewed by the district Registrar and the Residency Officer. |                                              |
|                                           | Photos of documents are NOT acceptable.                                                                                                    |                                              |
|                                           | We recommend downloading the Adobe Scan App to your mobile device which will allow you to take a photo of your<br>documents and convert them to a pdf if you do not have access to a scanner.                                 |                                              |
|                                           | **Registration will not be completed if any required fields or documents are missing**                                                                                                    |                                              |
|                                           | Once your childs registration is complete and has been approved by Central Registration, you will receive a confirmation<br>email.                                                                                            |                                              |
|                                           | For security purposes; please click on the <b>Airplane</b> in order to proceed.                                                                                                    |                                              |
|                                           | 🛧 💇 📀 🤤                                                                                                    |                                              |
|                                           | 🚖 🦮 📣 🔛                                                                                                    |                                              |
|                                           | 😥 🌑 🛸 🚨                                                                                                    |                                              |
|                                           |                                                                                                    | Copyright Genesis Educational Services, Inc. |

2. Crea una cuenta temporal en Genesis con tu correo electrónico y una contraseña que puedas recordar. Al crear una cuenta, podrás guardar tu información e iniciar sesión para actualizarla o cargar documentación adicional.

| ESTA NO ES SU CUENTA DE ACCESO PARA<br>PADRES. YA NO PODRÁ ACCEDER A ESTA<br>CUENTA UNA VEZ QUE LA OFICINA CENTRAL<br>DE REGISTRO HAYA COMPLETADO LA<br>INSCRIPCIÓN DE SU ESTUDIANTE. | In order to continue Open Registration please fill in the information below to create an account. Accounts are active until all students in the Open Reg Package are registered, then it will be deactivated.  Email: Password: Confirm Password: Register |
|----------------------------------------------------------------------------------------------------|----------------------------------------------------------------------------------------------------|
|                                                                                                    | Log into Existing Account Reset Password Cancel                                                                                                    |

3. Después de crear su cuenta, verá la pantalla que aparece a continuación. El menú de navegación se encuentra en el lado izquierdo de la pantalla. A medida que avance en el registro, cada sección de este menú estará marcada para indicar si se ha completado o no. Utilice el cuadro rojo en la parte superior derecha de la pantalla para traducir el Portal para padres de Genesis.

| G    | Ewing Public Schools On-line Regis | tration                                                                                                    | Select Language<br>Powered by Google Transle | • |
|------|------------------------------------|----------------------------------------------------------------------------------------------------|----------------------------------------------|---|
| test | Otest.com                          |                                                                                                    |                                              |   |
|      | Register Students                  | Step 1: Use Ewing On-Line Registration for all new and returning students to Ewing. Include as much information as you |                                              |   |
|      | Contact Information                | can.                                                                                                    |                                              |   |
|      | Documents                          | No students have been entered.                                                                                         |                                              |   |
|      | Home Language Survey               | Add Student                                                                                                    |                                              |   |
|      | Appointments                       |                                                                                                    |                                              |   |
|      | Finalize                           | @Copyrig                                                                                                    | ht Genesis Educational Services,Inc.         |   |
|      | Logout                             |                                                                                                    |                                              |   |

4. Haga clic en "Agregar estudiante" e ingrese el nombre y la información del estudiante exactamente como aparece en el certificado de nacimiento o pasaporte. Ingrese toda la información solicitada en cada sección: Escuela, Información del estudiante, Municipio, Nacimiento, Inmigración, Idioma, Fuerzas armadas, Salud, Preguntas adicionales.

| School                  |                               |                                                 |
|-------------------------|-------------------------------|-------------------------------------------------|
|                         | Registering for School Year:* | <b></b>                                         |
|                         | Anticipated Grade Level:* 🚯 🚯 | <b>~</b>                                        |
|                         |                               |                                                 |
| StudentInfo             |                               |                                                 |
|                         | Student First Name: *         |                                                 |
|                         | Middle Name:                  |                                                 |
|                         | Student Last Name:*           | Suffix:                                         |
|                         | Nick Name:                    |                                                 |
| NO OLVIDE COMPLETAR LAS | Ethnicity:*                   | O Hispanic<br>O Not Hispanic                    |
| SECCIONES DE ETNICIDAD, | Select one or more races:*    | White                                           |
| RAZA E INDICADOR DE     |                               | American Indian or Alaska Native                |
| CONEXIÓN MILITAR.       |                               | Asian Native Hawaiian or Other Pacific Islander |
| <b>.</b>                | Gender at Birth:*             |                                                 |
| •                       | Gender Preference:            |                                                 |
|                         |                               |                                                 |
|                         |                               |                                                 |
| Municipality            |                               |                                                 |
|                         | Municipality:                 | 1102 EWING TOWNSHIP                             |

5. Los campos obligatorios están marcados con un asterisco (\*). Una vez que haya completado todos los campos obligatorios, haga clic en "Agregar estudiante" en la parte inferior de la pantalla.

| I understand that falsification of residency is a disorderly<br>person's offense and grant permission to the school district to<br>access my records for address confirmation with the following:<br>my employer, my landlord. |             |
|----------------------------------------------------------------------------------------------------|-------------|
| By selecting Yes you are confirming you have read and agree to this statement.                                                                                                    |             |
| Please note that the school must review all academic<br>records to determine appropriate placement. Enter name of<br>legal guardian completing registration to acknowledge<br>understanding of this statement.                 | *           |
| Cancel                                                                                                    | Add Student |

Si tiene más estudiantes para registrar, haga clic en "Agregar otro estudiante".
 De lo contrario, haga clic en "Avanzar a la siguiente pantalla".

|         | Students who you have entered |          |           |        |           |       |                |                |
|---------|-------------------------------|----------|-----------|--------|-----------|-------|----------------|----------------|
| Status  |                               | Last     | First     | Middle | DOB       | Age   |                |                |
| Proceed | 1.                            | lastname | firstname |        | 10/1/2010 | 14    | Modify Student | Remove Student |
|         |                               |          |           | Α      | dd Anothe | r Stu | dent           |                |
|         |                               |          |           |        |           |       |                |                |

If you have entered all of your students, then click the 'Next Screen' button below

Advance to Next Screen

#### SI NO COMPLETÓ TODOS LOS CAMPOS OBLIGATORIOS PARA SU ESTUDIANTE, EL ESTADO DE SU REGISTRO SE MARCARÁ COMO "CAMPOS FALTANTES" EN ESTA PANTALLA.

| Students who you have entered |    |         |           |        |           |       |                |                |
|-------------------------------|----|---------|-----------|--------|-----------|-------|----------------|----------------|
| status                        |    | Last    | First     | Middle | DOB       | Age   |                |                |
| Missing fields                | 1. | astname | firstname |        | 10/1/2010 | 14    | Modify Student | Remove Student |
|                               |    |         |           | Add    | Another S | Stude | nt             |                |

#### LOS CAMPOS QUE FALTAN SE RESALTARÁN EN ROJO.

| Birth                                     |               |
|-------------------------------------------|---------------|
| Date of Birth:* ()                        | dge:          |
| Refuse release of birthplace information: | 0             |
| City of Birth: *                          |               |
| State of Birth: *                         | <b>•</b>      |
| Country of Birth:*                        | United States |

7. A continuación, deberá ingresar la información del tutor y del contacto de emergencia. Enumere todas las direcciones a las que desea que se envíe la correspondencia del distrito. El tutor principal debe ser el tutor legal y vivir en la residencia legal.

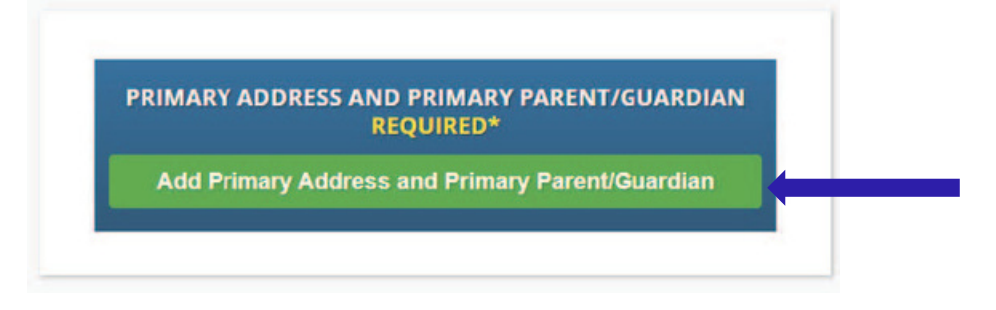

8. Agregue la dirección principal y el número de teléfono del estudiante y el padre/tutor en esa dirección. Cuando haya terminado, haga clic en "Agregar contacto".

| Adding 1st Guardian Contac         | t                                                                               |                                       |
|------------------------------------|---------------------------------------------------------------------------------|---------------------------------------|
|                                    | Section 1:                                                                      | 🍖 🛛 Add the Student's Primary Address |
|                                    | House #:*                                                                       |                                       |
|                                    | Street Name:*                                                                   | ✓ Override: □                         |
|                                    | Apt #:                                                                          |                                       |
|                                    | City:*                                                                          | Ewing                                 |
|                                    | State:*                                                                         | New Jersey 🗸                          |
|                                    | Zip Code:*                                                                      |                                       |
| SELECCIONE EL NOMBRE DE SU CALLE D | County:                                                                         | MERCER                                |
| EWING EN EL MENÚ DESPLEGABLE. LA   | Section 2:                                                                      | 😫 Guardian at Primary Address         |
| CIUDAD. EL ESTADO Y EL CONDADO SE  | First Name:*                                                                    |                                       |
| COMPLETARÁN AUTOMÁTICAMENTE.       | Last Name:*                                                                     |                                       |
|                                    |                                                                                 |                                       |
| 2                                  | delationship to Student:*                                                       |                                       |
| 3                                  | . elationship to Student:*<br>Primary Phone:*                                   | ✓ ✓                                   |
| 3                                  | . elationship to Student:*<br>Primary Phone:*<br>Additional Phone:              | <pre></pre>                           |
| 3                                  | Additional Phone 2:                                                             | ✓ Home ✓ Home ✓                       |
| 2                                  | Additional Phone:<br>Additional Phone:<br>Additional Phone 2:<br>Primary Email: | ✓ Home ✓ Home ✓ Home ✓                |

9. Revise los tutores que ha ingresado y agregue cualquier otro tutor o contacto que desee incluir, en particular un contacto de emergencia si no puede comunicarse con usted. Una vez que haya ingresado todos los tutores y contactos de emergencia, haga clic en 'Avanzar a la siguiente pantalla'

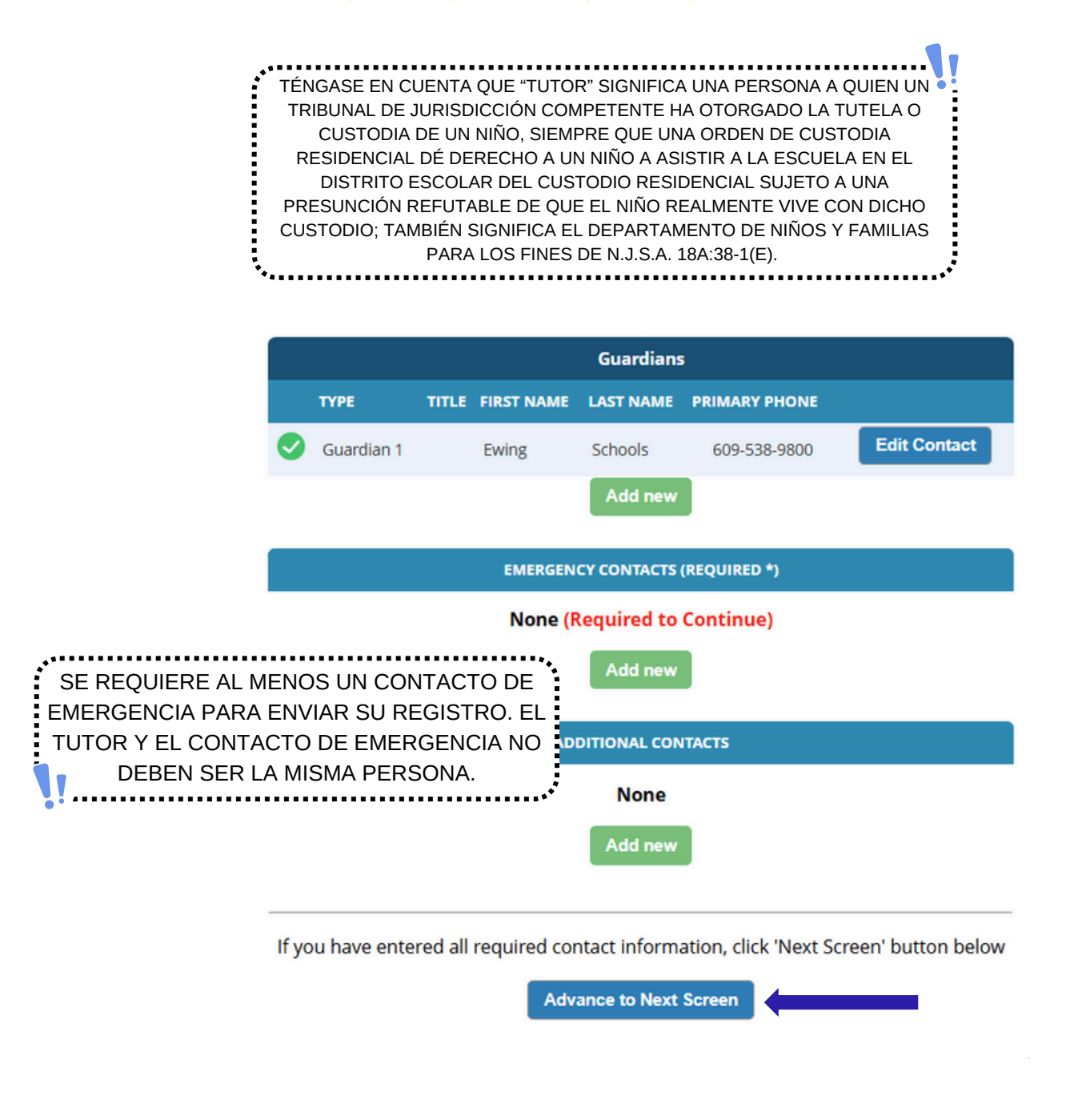

10. Cargue la documentación de registro requerida. Haga clic en "<mark>Seleccionar documentos</mark>..."

Select Docs...

Luego haga clic en "Elegir archivo" para localizar el archivo en su dispositivo.

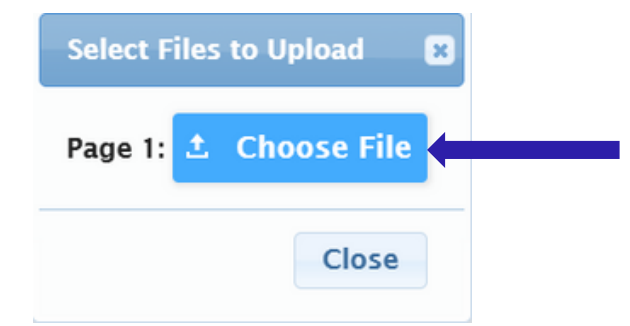

Los documentos que se requieren se indicarán con un "Sí" de color verde. Si ha seleccionado un documento de su dispositivo, verá la palabra "Modificado" en rojo debajo del botón "Seleccionar documentos...".

| Documents for Ewing Schools                                                                                          |                             |
|----------------------------------------------------------------------------------------------------|-----------------------------|
| Description                                                                                                    | Required                    |
| REGISTRATION GUIDANCE/MAIN OFFICE INFO                                                                               |                             |
| Student's Birth Certificate                                                                                          | Yes Select Docs<br>Modified |
| REGISTRATION GUIDANCE/MAIN OFFICE INFO                                                                               |                             |
| Custody Paperwork confirming Residential Custody or Notarized Letter from Second Parent Not<br>Residing with Student | Select Docs<br>Modified     |
| REGISTRATION GUIDANCE/MAIN OFFICE INFO                                                                               |                             |
| Transfer Card from Previous School                                                                                   | Select Docs                 |
| REGISTRATION GUIDANCE/MAIN OFFICE INFO                                                                               |                             |
| Most Recent Report Card                                                                                              | Select Docs                 |
| REGISTRATION GUIDANCE/MAIN OFFICE INFO                                                                               |                             |
| Most Recent 504 Plan                                                                                                 | Select Docs                 |
| REGISTRATION GUIDANCE/MAIN OFFICE INFO                                                                               |                             |
| Parent/Guardian State Drivers License, State ID or Passport, Photo ID                                                | Yes Select Docs             |
| REGISTRATION GUIDANCE/MAIN OFFICE INFO                                                                               |                             |

Si tiene varios archivos para cargar en una sección en particular, haga clic en "Agregar documento adicional" en la ventana emergente de selección.

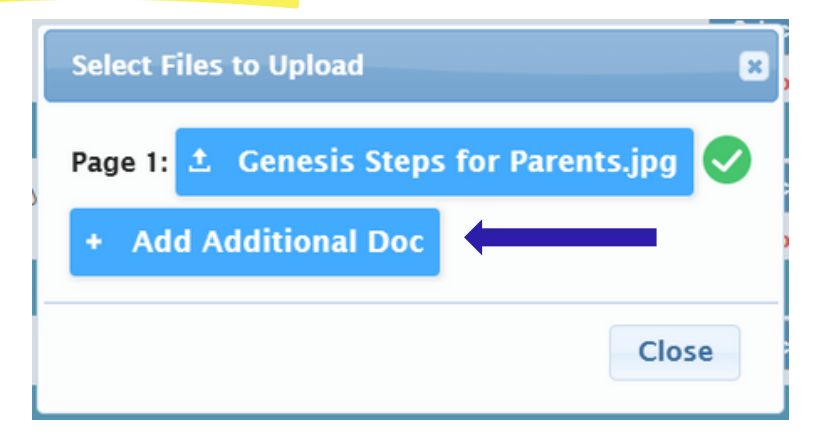

Antes de avanzar a la siguiente pantalla, asegúrese de hacer clic en "Cargar documentos" en la parte inferior de la página. Sabrá que sus documentos se han cargado correctamente si el botón "Seleccionar documentos..." se convierte en el botón "Editar documentos..." y hay una marca de verificación verde (

| CONFIDENTIAL REGISTRATION INFO                                                      |               |             |   |
|-------------------------------------------------------------------------------------|---------------|-------------|---|
| Please provide Four(4) items with your name and address for proof of residency      | Yes           | Edit Docs   | 0 |
| CONFIDENTIAL REGISTRATION INFO                                                      |               |             |   |
| Host Affidavit Paperwork, Signed and Notarized                                      |               | Select Docs |   |
| CONFIDENTIAL REGISTRATION INFO                                                      |               |             |   |
| Applies to Renters without an updated Lease or Host Families residing with a renter |               | Select Docs |   |
| Upload Documents                                                                    |               |             |   |
| If you have uploaded all of your documents please click the Next                    | Screen button | below       |   |
| Advance to Next Screen                                                              |               |             |   |

Si necesita cambiar alguno de los documentos que cargó, haga clic en "Editar documentos..." y luego haga clic en "Eliminar archivo".

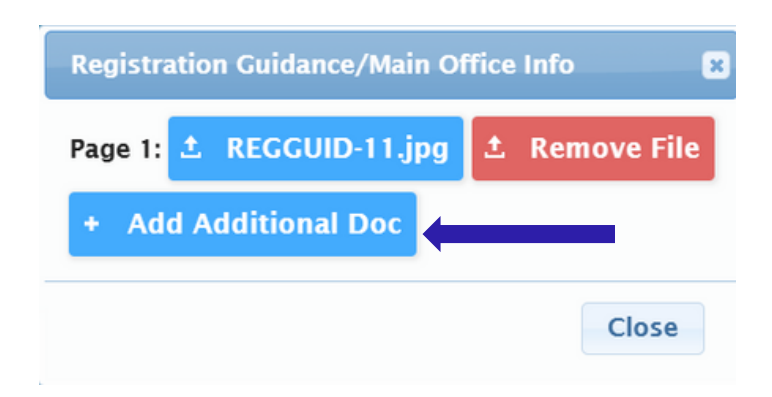

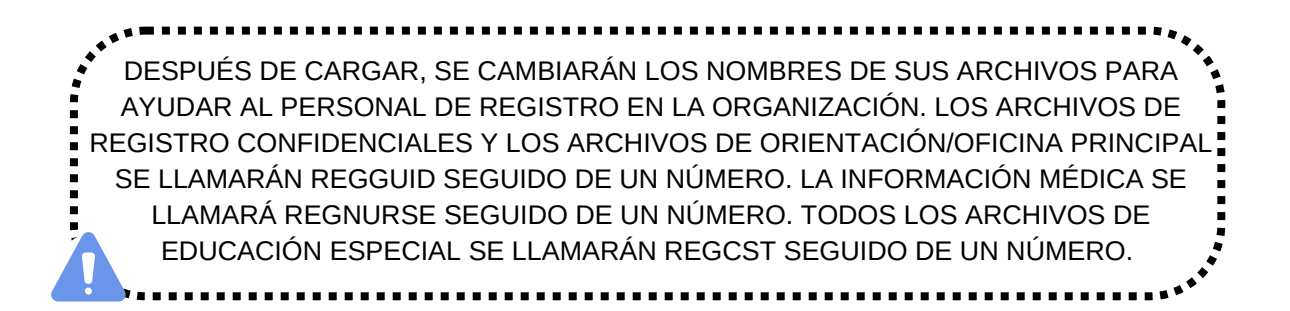

11. Por último, deberá completar una encuesta sobre el idioma que se habla en el hogar. Para comenzar, haga clic en "Comenzar encuesta".

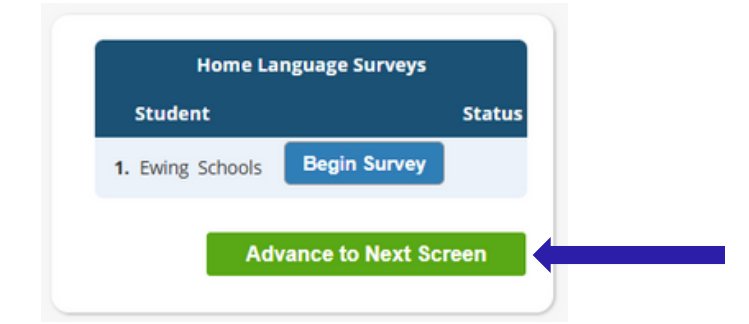

Responda las preguntas de Sí o No. Una vez que haya terminado, haga clic en "Finalizar" y luego en "Avanzar a la siguiente pantalla".

|                                     | Home Language Survey                                                                |                       |  |  |  |  |
|-------------------------------------|-------------------------------------------------------------------------------------|-----------------------|--|--|--|--|
|                                     | 1. List all languages used in the stu                                               | Ident's home English  |  |  |  |  |
| SI TIENE VARIO                      | S HIJOS, DEBERÁ RESPONDE                                                            |                       |  |  |  |  |
| LA ENCUESTA                         | LA ENCUESTA PARA CADA UNO DE ELLOS.                                                 |                       |  |  |  |  |
| SIMPLEMENT                          | SIMPLEMENTE HAGA CLIC EN "COMENZAR                                                  |                       |  |  |  |  |
| ENCUESTA" PARA COMENZAR LA ENCUESTA |                                                                                     |                       |  |  |  |  |
| P                                   | PARA CADA NIÑO.                                                                     | Proceed to Question 2 |  |  |  |  |
| *************                       | other than English?   No                                                            |                       |  |  |  |  |
|                                     | 3. Does the student speak or understand a language other O Yes<br>than English?  No |                       |  |  |  |  |
|                                     |                                                                                     | Summer Completed      |  |  |  |  |
|                                     |                                                                                     | Survey Completed.     |  |  |  |  |
|                                     |                                                                                     | Finish                |  |  |  |  |
|                                     |                                                                                     |                       |  |  |  |  |

12. Confirme que la información ingresada sea correcta.

| Register Students    | <b></b>     | Please verify that the following information is correct.                                                |                       |                       |             |               |                   |  |
|----------------------|-------------|----------------------------------------------------------------------------------------------------|-----------------------|-----------------------|-------------|---------------|-------------------|--|
| Contact Information  | <b>&gt;</b> | If you need to make corrections, ju clicking on the 'Finalize' tab.                                     | ust edit the informat | tion that you need to | correct and | d then return | to this screen by |  |
| Documents            | <b>S</b>    | Student Information                                                                                     |                       |                       |             |               |                   |  |
| Home Language Survey | <b>S</b>    | Student Name: Ewing Schools Completed EWING WILL BE REGISTERING FOR THE 2025-26 SCHOOL YEAR IN GRADE 05 |                       |                       |             |               |                   |  |
|                      |             | First Name                                                                                              | Last Name             | Age                   | School      | School Year   |                   |  |
| Appointments         | 9           | Ewing                                                                                                   | Schools               | 11                    |             | 2025-26       | <b>O</b>          |  |
| Finalize             |             | Contact Information 1. Ewing Schools , Guardian                                                         |                       |                       |             |               |                   |  |
|                      |             | Primary Phone                                                                                           | Additional Phone 1    | Additional Phone 2    | Email       |               | Address           |  |

13. Una vez que haya enviado correctamente la solicitud de inscripción abierta, aparecerá en su pantalla un archivo PDF de la solicitud. La inscripción de su estudiante NO estará completa hasta que llegue a esta página de confirmación con código de barras.

|   | Please print      | the PDF be | elow for your own recon                                                                                                    | ds. Thank you.                                                                                                    |     |  |
|---|-------------------|------------|----------------------------------------------------------------------------------------------------|----------------------------------------------------------------------------------------------------|-----|--|
| ≡ | Open Registration | 1 / 2      | - 52% +   🗄 🔊                                                                                                    | Ŧ                                                                                                    | e : |  |
|   |                   |            | AddedTotleConstantion (Constantion) (Constantion) (Constan | schools Open Registration atomation reading and a state of the state of the state o | ]   |  |
|   |                   |            | Paggalistics at 605-538-9800 ed. 7141.<br>Does your chief have Parental/Guardian Coatedy<br>Realistical? (Parene provide documentation)<br>On what date did you move to Energ?<br>What type of housing do you comvets (paren?)                                                                                                    | Own Trause                                                                                                    |     |  |
|   | antibus.          |            | If pro are Homeless or Displaced, select the reason<br>that applies.<br>Are you registering your child for a Charter School                                                                                                    | Does Nat Apply<br>No                                                                                                    | -   |  |

Si no puede enviar la solicitud de registro y ve el siguiente mensaje en **ROJO** en la parte inferior de la página, le falta información obligatoria y no puede enviar la solicitud. La información faltante se indicará en el lado izquierdo de la pantalla con un símbolo rojo de prohibición ((). Deberá corregir estos errores antes de poder enviar la solicitud de registro para su revisión.

| Ewing Public Schools On-line Re                                                       | gistration                                                                                                    |                          |                             |                        |                                  |  |  |
|---------------------------------------------------------------------------------------|----------------------------------------------------------------------------------------------------|--------------------------|-----------------------------|------------------------|----------------------------------|--|--|
|                                                                                       |                                                                                                    |                          |                             |                        |                                  |  |  |
| Register Students 🥑                                                                   | Please verify that the following information is correct.                                                                                                 |                          |                             |                        |                                  |  |  |
| Contact Information                                                                   | If you need to make corrections, just edit the information that you need to correct and then return to this screen by<br>clicking on the 'Finalize' tab. |                          |                             |                        |                                  |  |  |
| Documents 🥹                                                                           | Student Information                                                                                                    |                          |                             |                        |                                  |  |  |
|                                                                                       | Student Name: Ewing Schools                                                                                                    |                          |                             |                        | Completed                        |  |  |
| Home Language Survey 🥺                                                                |                                                                                                    | EWING WILL BE REGISTERIN | IG FOR THE 2025-26 SCHOOL Y | IAR IN GRADE 05        |                                  |  |  |
|                                                                                       |                                                                                                    | Ewing Schools            | 11                          | 2025-26                | 0                                |  |  |
| Finalize                                                                              | Contact Information                                                                                                    |                          |                             |                        |                                  |  |  |
|                                                                                       | 1. Ewing Schools , Guardian                                                                                                    |                          |                             |                        |                                  |  |  |
| Longut                                                                                | Primary Phone                                                                                                    | Additional Phone 1       | Additional Phone 2          | Email                  | Address                          |  |  |
| cogour                                                                                | 609-538-9800                                                                                                    |                          |                             | ewing@ewingschools.com | 111 First Ave<br>Ewing, NJ 08638 |  |  |
| Cannot submit registration information. There are missing/bad required fields, please |                                                                                                    |                          |                             |                        |                                  |  |  |
|                                                                                       |                                                                                                    | see the side bar         | to see mat you are          | , maaning              |                                  |  |  |

Una vez enviada, el registrador revisará su información y se comunicará con usted si falta algo. Si la ha completado en su totalidad, recibirá un correo electrónico de confirmación.